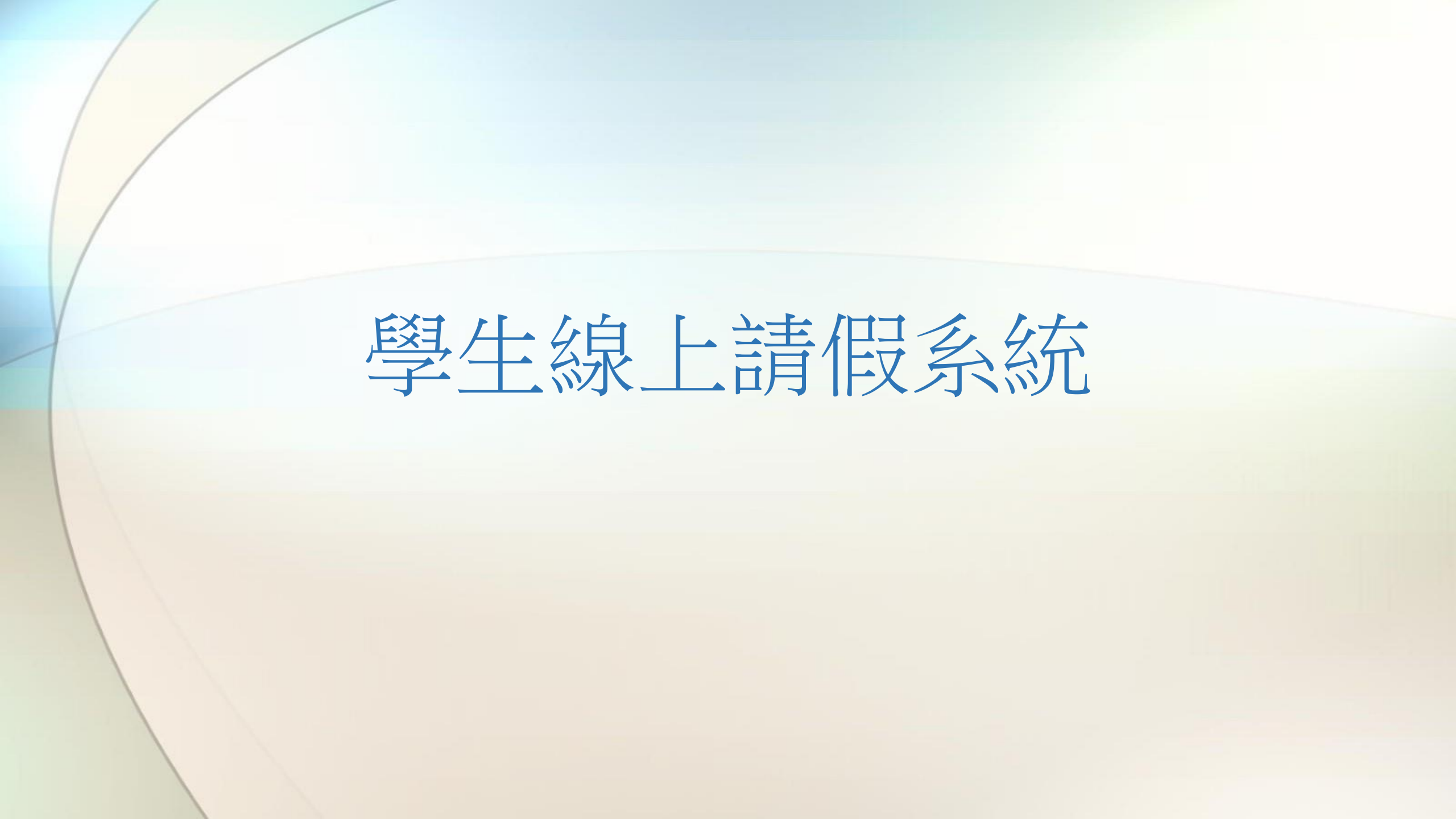

| lu.tw/tip/ |                                              | TIP                                           |                                                           |                                     |                               |       |                   |                                                      |
|------------|----------------------------------------------|-----------------------------------------------|-----------------------------------------------------------|-------------------------------------|-------------------------------|-------|-------------------|------------------------------------------------------|
| C) 從 IE 匯/ | C 我的最愛 ③ 非                                   | 救育部 賃居資訊服 🕀 养                                 | 收育部大專校院弱                                                  | 🚱 教育部校園安全暨                          |                               | 技大學 ( | ③ S.P.E.E.D.公文線上領 | 德明個人入口                                               |
| 1          | TIP帳號Account<br>[員編或學號]<br>TIP密碼<br>Password |                                               |                                                           | ● 德明個人入口網站<br>Takming Information P | 5<br>ortal                    |       |                   | <u>約中山</u><br>一、輸入 <mark>TIP帳號、TIP</mark><br>密碼及驗證碼。 |
| 2          | 驟證碼Code<br>登入Login                           |                                               | <b>密碼區分大小寫</b><br>使用身份證號碼[<br>入!<br>馬!新生若無法登<br>き新家理 五你記完 | 忘記<br>外籍生為居留證或護<br>入,請洽教務處查驗        | 密碼(Forget)<br>照號碼],<br>資料正確性! |       |                   | 二、按" <mark>登入</mark> "                               |
|            | 備註Notes                                      | 9生未設定校外信箱<br>4.學生若未完成手機及<br>5. <u>TIP登入說明</u> | ☆新習端呈芯設定<br>清攜學生證至電算<br>及校外信箱雙驗證<br>文件                    |                                     |                               |       |                   |                                                      |

## 學務長的~小叮嚀~

1.騎乘機車、微型電動二輪車、自行車等一定要注意自身安全,駕駛期間應遵守交通規則, 行經路口慢、看、停,切勿酒後駕車、疲勞、超速及危險駕駛,以策安全。

2.行人穿越道路時請遵守交通號誌指示或警察之指揮,不任意穿越車道、不滑手機過馬路、 闖紅燈,不任意跨越護欄及安全島,不侵犯車輛通行的路權,穿著亮色及有反光的衣服、在 安全路口通過道路、預留充足的時間,勿與沒耐性的駕駛人搶道,並注意大型車內輪差,確 保人身安全。

3.在未合法考取駕照前應勿以身試法,鋌而走險,無照駕駛不僅違規觸法,更甚者可能傷及 他人與自己身體或生命。

4.切勿從事違法活動如·飆車、竊盜、販賣違法光碟軟體、參加犯罪組織活動。

已閱讀完畢,進入請假畫面

閱讀後 請點選

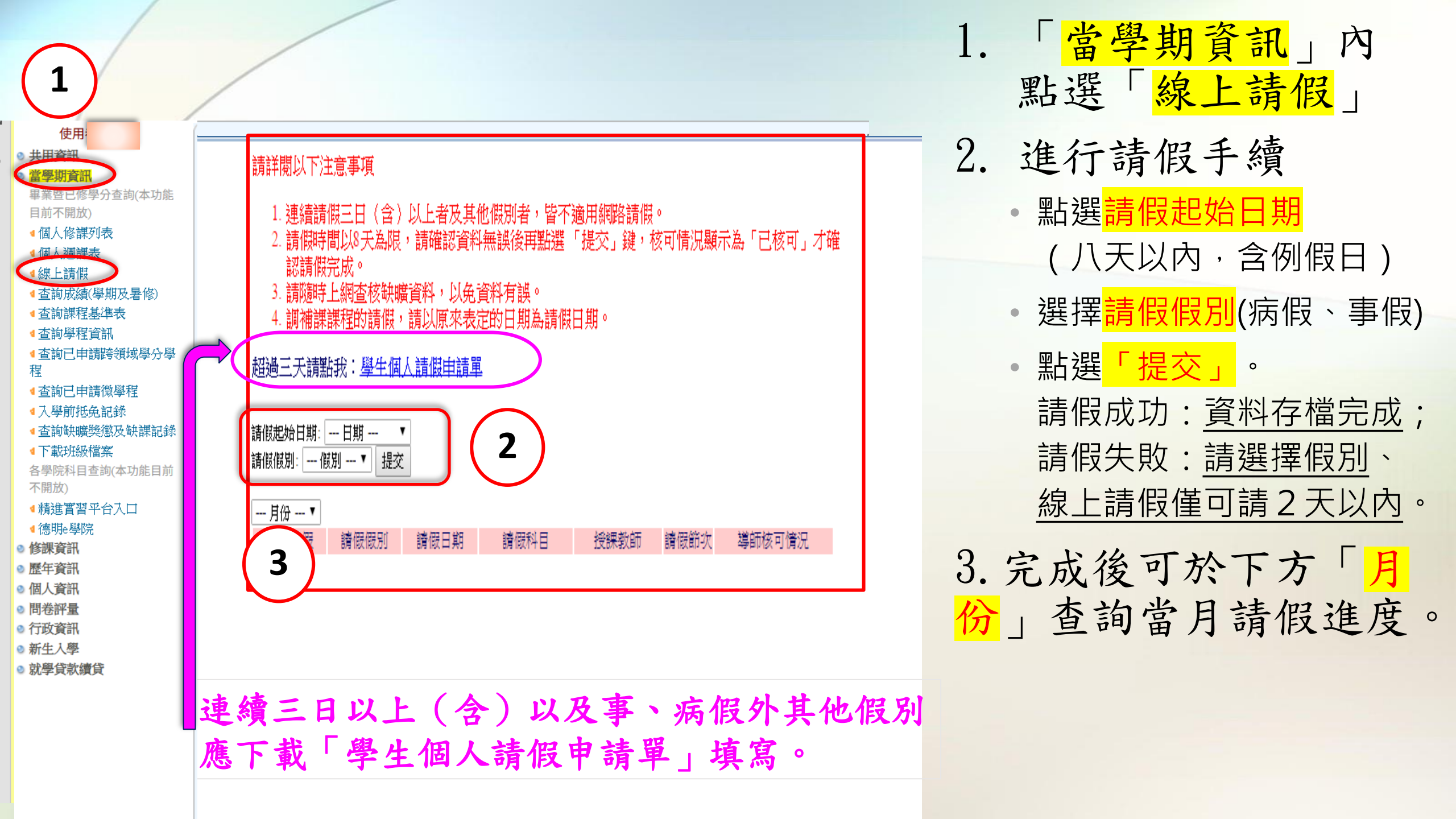

## 請詳閱以下注意事項

- 1. 連續請假三日(含)以上者及其他假別者,皆不適用網路請假。
- 請假時間以8天為限,請確認資料無誤後再點選「提交」鍵,核可情況顯示為「已核可」才確認請假完成。
- 3. 請隨時上網查核缺曠資料,以免資料有誤。
- 4. 調補課課程的請假,請以原來表定的日期為請假日期。

超過三天請點我:學生個人請假申請單

請假起始日期: --- 日期 --- ▼ 請假假別: --- 假別 --- ▼ 提交

| <br><del>09</del> д • |      |                     |               |      |      |        |
|-----------------------|------|---------------------|---------------|------|------|--------|
| 取消請假                  | 請假假別 | 請假日期                | 請假科目          | 授課教師 | 請假節次 | 導師核可情況 |
|                       | 病假   | 1060922(五)          | 網際網路與物聯<br>網  |      | 4    | 已核可    |
| 取消諸假                  | 病假   | 1060922(五)          | 網際網路與物聯<br>網  |      | 3    | 請來談    |
|                       | 病假   | 1060922(五)          | 網際網路與物聯<br>網  |      | 2    | 退件     |
|                       | 事假   | 1060921(四)          | Linux作業系統     |      | 8    | 已核可    |
|                       | 事假   | 1060921(四)          | Linux作業系統     |      | 7    | 已核可    |
|                       | 事假   | 1060921(四)          | Linux作業系統     |      | б    | 已核可    |
|                       | 病假   | 1060915(五)          | 網際網路與物聯<br>網  |      | 4    | 已核可    |
|                       | 病假   | 1060915(五)          | 網際網路與物聯<br>網  |      | 3    | 已核可    |
|                       | 病假   | 1060915(五)          | 網際網路與物聯<br>網  |      | 2    | 已核可    |
| 取消讀假                  | 事假   | 1060913( <u>三</u> ) | 體育-籃球         |      | 4    | 審核中    |
| 取消諸假                  | 事假   | 1060912(二)          | Web程式設計實<br>務 |      | 2    | 審核中    |

可取消請假的狀態

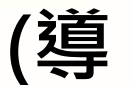

## 師核可情況欄位):

• 審核中 (老師尚未查看)

請來談

 (請盡速與導師聯繫)

(請假不成功,八日內

## 無法修改的請假狀態:

• 已核可 (請假成功) • <u>退件</u>

可再補請)

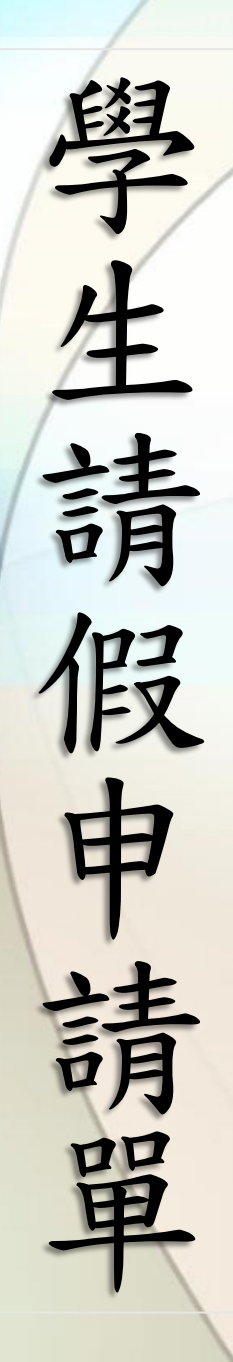

|                                                                                                    |                                                                                                    | 徳                                    | 明則                        | 打經                   | 科                                 | 技;  | 大學      | : 鸟                     | 旱生                | 請                             | 假          | 申請               | 青單        |                    |               |    |    |
|----------------------------------------------------------------------------------------------------|----------------------------------------------------------------------------------------------------|--------------------------------------|---------------------------|----------------------|-----------------------------------|-----|---------|-------------------------|-------------------|-------------------------------|------------|------------------|-----------|--------------------|---------------|----|----|
| 學制                                                                                                    |                                                                                                    |                                      | 班別                        | 1                    |                                   |     |         | 學發                      | ŧ                 |                               |            |                  | 姓名        | 5                  |               |    |    |
| 假                                                                                                    | 別                                                                                                    | <ul> <li>□事假</li> <li>□婚假</li> </ul> |                           |                      | <ul><li>□病假</li><li>□產假</li></ul> |     |         |                         | ]公假 [<br>]懷孕假 [   |                               |            | □生理假<br>□哺育幼兒假   |           |                    | □喪假<br>□心理健康假 |    |    |
| 請假                                                                                                    | 日期                                                                                                    | 年                                    | 月                         | 日美                   | 日第 節丸                             |     | 至至      | 年                       |                   | 月                             |            | í                | 節止        | 計                  | 天             |    | 節  |
| 事 由                                                                                                    |                                                                                                    |                                      |                           |                      |                                   |     |         |                         |                   |                               |            |                  |           |                    |               |    |    |
|                                                                                                    | 請假                                                                                                    | 日期()                                 | 喜相)                       |                      |                                   |     |         |                         |                   | 次                             |            |                  |           |                    |               |    |    |
|                                                                                                    | -1 -1-2                                                                                                    | - // (.                              |                           | 1                    | 2                                 | 3   | 4       | 5                       | 6                 | 7                             | 8          | 9                | 10        | 11                 | 12            | 13 | 14 |
|                                                                                                    | 年                                                                                                    | 月 E                                  | a ( )                     |                      |                                   |     |         |                         |                   |                               |            |                  |           |                    |               |    |    |
| 拮                                                                                                    | 年                                                                                                    | 月 E                                  | a()                       |                      |                                   |     |         |                         |                   |                               |            |                  |           |                    |               |    |    |
| 相子                                                                                                    | 中<br>年                                                                                                    | - л = с                              | a ( )<br>a ( )            |                      |                                   |     |         |                         |                   |                               |            |                  |           |                    |               |    |    |
| 盗盜                                                                                                    | 中<br>年                                                                                                    | л г<br>в г                           | a ( )                     |                      |                                   |     |         |                         |                   |                               |            |                  |           |                    |               |    |    |
| ch .                                                                                                    | 年                                                                                                    | /1 E                                 | a ( )                     |                      |                                   |     |         |                         |                   |                               |            |                  |           |                    |               |    |    |
| 灭                                                                                                    | - 年                                                                                                    | 月日                                   | a ( )                     |                      |                                   |     |         |                         |                   |                               |            |                  |           |                    |               |    |    |
|                                                                                                    | 年                                                                                                    | 月日                                   | a ( )                     |                      |                                   |     |         |                         |                   |                               |            |                  |           |                    |               |    |    |
|                                                                                                    | 年                                                                                                    | 月日                                   | a ( _ )                   |                      |                                   |     |         |                         |                   |                               |            |                  |           |                    |               |    |    |
|                                                                                                    | 年                                                                                                    | 月E                                   | a ( _ )                   |                      |                                   |     |         |                         |                   |                               |            |                  |           |                    |               |    |    |
| 檢附貨                                                                                                    | □:株∛<br>□                                                                                                    | 核准之公<br>其他證明                         | 文 🗌<br>文件_                | 核准                   | 之報                                | 告 □ | ]魏時     | 公務。                     | <b>底任</b> 耳       | <u>*</u>                      | ]就醫        | 證明               | <u></u> ‡ | 下聞                 |               |    |    |
| 主<br>(非)                                                                                                    | 辦老師                                                                                                    | , 導                                  | 師                         |                      | 輔                                 | 導教  | 官       | ±                       | 任书                | 師                             | 곀          | 三輔約              | 且組        | ž.                 | 學             | 務  | Ę  |
|                                                                                                    |                                                                                                    |                                      |                           |                      |                                   |     |         |                         |                   |                               |            |                  |           |                    |               |    |    |
| <ul> <li>備註:</li> <li>(指:)</li> <li>(1.)</li> <li>(3.)</li> <li>(3.)</li> <li>(4.)</li> <li>(4.)</li> <li>(5.)</li> </ul> | 長及請假 長事請假   日本語書   日本語書    日本語書   日本語書   日本語書    日本語書   日本語書   日本語書    日本語書   日本語書    日本語書   日本語書    日本語書   日本語書    日本語書 | 三日以上<br>節次請自<br>, 辦理, 無<br>無學期以      | 者,各<br>行以「<br>原上課前<br>三天為 | 假 別:<br>> 」 期<br>理:, | 均表、者請                             |     | 目開證 医常子 | 明。<br>上課<br>主<br>建<br>續 | 節次者<br>日内第<br>三天才 | 5第1<br>2成請<br>4, <del>她</del> | 1~14<br>假手 | 節。<br>續(~<br>輔中。 | 含例假公關係    | <b>2日</b> )<br>【酬道 | 0             |    |    |

. 請假須經表列人員逐層核准:三至四日導師、輔導教官、主任導師、生輔組長;五日以上至學務長; 公假須經表列人員逐層核准:一至二日導師、輔導教官、主任導師、生輔組長;三日以上至學務長。 . 進修部學生請假三日以上者,免經主任導師簽章。

109.05 3 版

8. 請勿偽造老師簽章,違反者依校規處分,漏填、誤填、錯置均以未完成請假論

使用時機:

連續請假三日以上

 請喪假、公假、生理假、 婚假、產假、懷孕假、 哺育幼兒假及心理健康假。
 下載途徑:

TIP→聯合櫃台→處室表單
 →學務處生輔組→學生綜
 合請假單

2. TIP→線上請假系統→學生 個人請假申請單

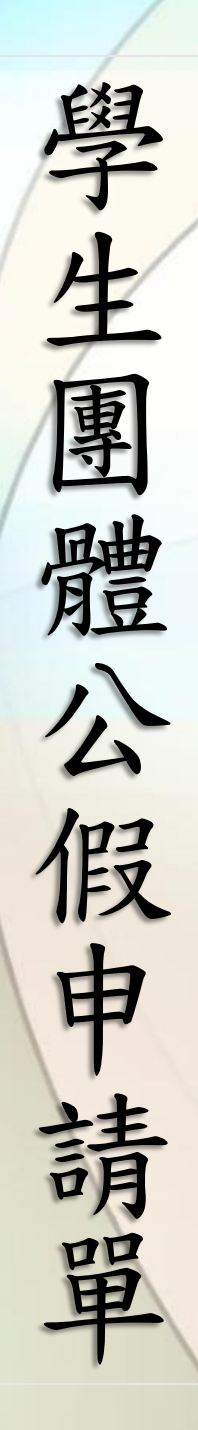

| 请假日 | 期    | 年    | 月  | 日穿  | ë î | 命起至 | 年    | 月          | 日第     | 節止    | 햠   | 夭   | 餌 |     |   |
|-----|------|------|----|-----|-----|-----|------|------------|--------|-------|-----|-----|---|-----|---|
| 事   | 申    |      |    |     |     |     |      |            |        |       |     |     |   |     |   |
|     |      |      |    | 1   | 申請  | 公(  | 段學生  | 名          | 單      |       |     |     |   |     |   |
| 學制  | 班緣   | 及    | 學  | 號   | ł   | 生名  | 學制   | 制 班級       |        | 學號    |     | 姓名  |   |     |   |
|     |      |      |    |     |     |     |      |            |        |       |     |     |   |     |   |
|     |      |      |    |     |     |     |      |            |        |       |     |     |   |     |   |
|     |      |      |    |     |     |     |      |            |        |       |     |     |   |     |   |
|     |      |      |    |     |     |     |      |            |        |       |     |     |   |     |   |
|     |      |      |    |     |     |     |      |            |        |       |     |     |   |     |   |
|     |      |      |    |     |     |     | _    | -          |        |       |     |     |   |     |   |
|     |      |      |    |     |     |     |      |            |        |       |     |     |   |     |   |
|     |      |      |    |     |     |     |      |            |        |       |     |     |   |     |   |
|     |      |      |    |     |     |     | _    |            |        |       |     |     |   |     |   |
|     |      |      |    |     |     |     |      |            |        |       |     |     |   |     |   |
|     |      |      |    |     |     |     |      |            |        |       |     |     |   |     |   |
|     |      |      |    |     |     |     |      |            |        |       |     |     |   |     |   |
| 檢附資 | *料:□ | 核准之  | 公文 | □核) | 准之報 | 告 🗌 | 臨時公務 | <b>乐任單</b> | ▲□其他 韶 | E明文件_ |     |     |   |     |   |
| 主辦  | 老師   | 诊師 導 |    | 導 師 |     | Þ   | 輔導   | 教官         | 主日     | 導師    | 5 生 | 輔組組 | Ę | 學 務 | Ł |

使用時機:

- 以班級為單位,
  - 需申請公假時。

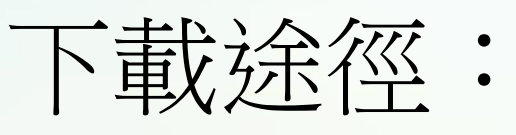

TIP→聯合櫃台→處
 室表單→學務處生
 輔組→學生班級團
 體公假單